#### Алгоритм регистрации на портале НМО для обучения на цикле повышения квалификации

# «Особенности оказания медицинской помощи больным с коронавирусной инфекцией средним медицинским персоналом»

#### для студентов 4-6 курсов

лечебного, стоматологического, педиатрического и медико-профилактического факультетов, а также студентов выпускных курсов отделений сестринское дело, стоматология ортопедическая, стоматология профилактическая колледжа ВолгГМУ

#### в ФГБОУ ВО ВолгГМУ (включая колледж ВолгГМУ)

(на основании приказа Министерства здравоохранения РФ от 19 марта 2020 г. N 198н)

#### Для регистрации на портале HMO необходимо зайти на сайт edu.rosminzdrav.ru

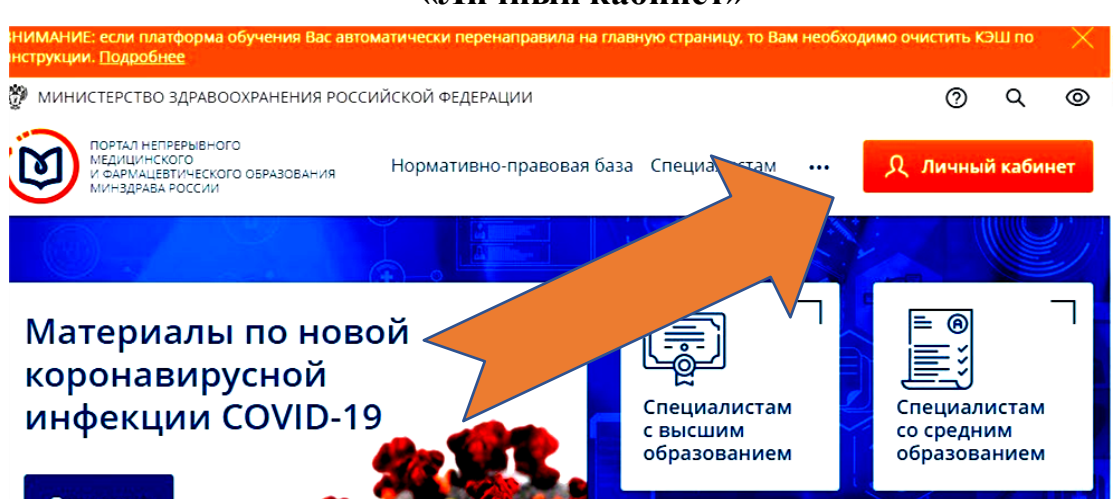

## «Личный кабинет»

# Выбрать «Специалист со средним образованием»

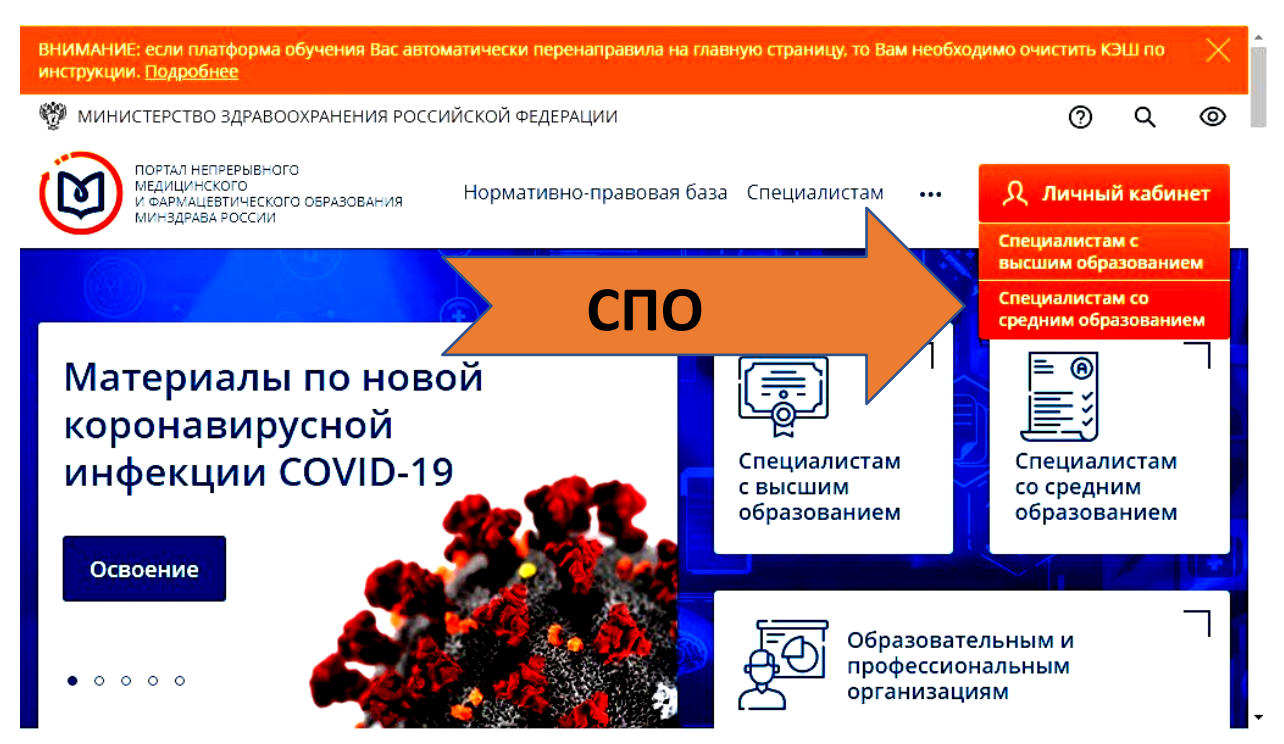

# Выбрать пункт «РЕГИСТРАЦИЯ»

|                                                                                                    | J)                                                                            | ©                                                                                                   | <ul> <li>Версия для слабовидящих</li> </ul> |
|----------------------------------------------------------------------------------------------------|-------------------------------------------------------------------------------|----------------------------------------------------------------------------------------------------|---------------------------------------------|
|                                                                                                    | Вход в систему<br>снилс<br>123-123-123 45<br>Введите С<br>Пароль<br>Введите п | Ф<br>нилс<br>эроль<br>Забыли пароль?                                                                |                                             |
| зарегистрироваться.                                                                                                    |                                                                               |                                                                                                    | •                                           |
| стонвенятын клура<br>марилинского<br>стооторикации<br>клинаравана<br>клинаравана<br>клина<br>клинаравана<br>клинаравана<br>клинаравана<br>клинаравана<br>клинаравана<br>клинаравана<br>клинаравана<br>клинаравана<br>клинаравана<br>клинаравана<br>клинаравана<br>клинаравана<br>клинаравана<br>клина<br>клинаравана<br>клинаравана<br>клинаравана<br>клина<br>клинаравана<br>клина<br>клина<br>кл |                                                                               |                                                                                                    | <b>©</b> Вход                               |
| Ρ                                                                                                    | егистрация                                                                    |                                                                                                    | 0                                           |
|                                                                                                    |                                                                               |                                                                                                    |                                             |
|                                                                                                    | 123-123-123-45                                                                | Регион проживания                                                                                   | •                                           |
|                                                                                                    | 125-125-125 45                                                                | высерите регион                                                                                     | ·                                           |
|                                                                                                    | Фамилия                                                                       | Пол Дата рождения                                                                                   |                                             |
|                                                                                                    | Иванов                                                                        | ОмОждд.мм.гггг б                                                                                    | 3                                           |
| $\rightarrow$ 1 $\rightarrow$                                                                                                    | Имя                                                                           | Электронная почта                                                                                   | _                                           |
|                                                                                                    | Иван                                                                          | name@name.ru                                                                                        |                                             |
|                                                                                                    | Отчество                                                                      | Номер телефона                                                                                      |                                             |
|                                                                                                    | Иванович                                                                      | +7 (234) 345-67-89                                                                                  |                                             |
|                                                                                                    | Гражданство                                                                   |                                                                                                    |                                             |
|                                                                                                    | Выберите страну 🗸                                                             | Я согласен на обработку моих                                                                        |                                             |
|                                                                                                    |                                                                               | Я прочитал и согласен с пользовательск<br>соглашением.<br>Ознакомиться с пользовательским соглашени | ам 2                                        |
| 3                                                                                                    | Я не робот КАТОНА<br>Выраманието Облан обласнието                             | Зарегистрироваться                                                                                  | 4                                           |

Заполнить все необходимые поля, подтвердить капчей, что Вы не робот и

После нажатия кнопки «Зарегистрироваться», на указанную Вами электронную почту придет пароль для доступа к Порталу, логином для входа является номер Вашего СНИЛС.

После получения пароля, возвращаемся (заходим) на сайт edu.rosminzdrav.ru, личный кабинет, специалист со средним образованием, вводим логин (СНИЛС) и пароль, выбираем «Войти»

| Версия для слабовидящи                                       | X |
|--------------------------------------------------------------|---|
| Вход в систему ⑦<br>снилс<br>123-123-123 45<br>Введите СНИЛС |   |
| Пароль                                                       |   |
| Забыли пароль?<br>Регистрация Войти                          |   |

Для продолжения работы, необходимо принять пользовательское соглашение и нажать «Далее»

| Agustadora<br>Anna Agustadora<br>Banadakenti kana Janak Koopis |                                                                                                 | ٢   |
|----------------------------------------------------------------|-------------------------------------------------------------------------------------------------|-----|
|                                                                |                                                                                                 |     |
|                                                                |                                                                                                 |     |
|                                                                |                                                                                                 |     |
|                                                                |                                                                                                 |     |
|                                                                |                                                                                                 |     |
|                                                                | Уважаемый пользователь И для того чтобы продолжить работу на Портале:                           |     |
| > 1                                                            | Порочита и солосни с пользовательских солзаничих.<br>Споналисти за становательских согранителях |     |
|                                                                | Даже                                                                                            | 2 < |
|                                                                |                                                                                                 |     |
|                                                                |                                                                                                 |     |
|                                                                |                                                                                                 |     |
|                                                                |                                                                                                 |     |
|                                                                |                                                                                                 |     |
|                                                                |                                                                                                 |     |
|                                                                |                                                                                                 |     |

#### <mark>ВНИМАНИЕ!!!</mark>

Для лиц с неоконченным высшим медицинским образованием и студентов уже имеющих образование по программам СПО медицинского и фармацевтического профиля, которые планируют получение высшего медицинского образования, необходимо отметить оба пункта «Как специалист с высшим и средним медицинским или фармацевтическим образованием».

Для студентов выпускных курсов колледжа ВолгГМУ и специалистов по программам СПО медицинского и фармацевтического профиля, необходимо отметить ОДИН ПУНКТ «Как специалист со средним медицинским или фармацевтическим образованием»

| am-int/tar-confirmation                                                                                                    |                                                                                                    |
|----------------------------------------------------------------------------------------------------|----------------------------------------------------------------------------------------------------|
|                                                                                                    | • 4 8 0 8 10 1                                                                                                    |
|                                                                                                    | © :                                                                                                    |
|                                                                                                    |                                                                                                    |
| Уважаемый пользователь И Для того чтобы продолжить работу на Портале:<br>Орнаковлесь с пользовательских соглашением.<br>С пользовательских соглашениеми. |                                                                                                    |
|                                                                                                    | Уважанный пользователь) // Для того чтобы продолжить работу на Порталя:<br>Ознановате с пользовательном соглашением<br>Израния и соглавая с проложитьсями соглашением. |

и нажать «Лалее»

В пункте «Добавить документ» выбрать «Сертификат специалиста», указав свою специальность «Сестринское дело» или «Стоматология профилактическая», ввести графы «Серия» и «Номер»

В <u>вашем</u> случае это - **НУЛИ (ПРИМЕР: 0000 000000),** далее указать дату сдачи экзамена и выдачи документа **01.01.2020 года** 

| HMMAD BO - Zorywente X +                                                       |                                                                 |                          |                            |                         |      |        |                  |        | - | 0  |
|--------------------------------------------------------------------------------|-----------------------------------------------------------------|--------------------------|----------------------------|-------------------------|------|--------|------------------|--------|---|----|
| C i https://nmfo-vo.edu.rosminu                                                | tdrav.ma#/unor-ovit/contribcata-conformation                    | 04                       |                            |                         |      |        | • a              | * 01   | • | 6  |
| CONAL HERBINGHOTO<br>HERVINGETTO<br>HERVINGETTO<br>DEMODERNIA NAVEZHER FOCCIAL |                                                                 |                          |                            |                         |      |        |                  | 0      | 0 | 1  |
| мирование пятилетник циклов                                                    | OGINEHVIN B PAMKAR BUCLUETO OF                                  | RIVHABOCASI              |                            |                         |      | <назад | обавить документ | Далеез | 6 |    |
| тучено з записи из Фе<br>эфессиональной деяте                                  | дерального регистра к<br>пьности по специальн                   | ледицински<br>юстям      | іх работников о до         | пуске вас к             |      |        |                  |        |   |    |
| Унажаеный пользователь н                                                       | юдежда Никологана Подтвердите к                                 | арректность зал          | кей илиги добавите новие.  |                         |      | —      |                  |        | X | ï  |
| В случае<br>— отсутствия записи добе                                           | анте данные а дописне в прафессион                              | альной деятельно         | сти самостоятельно и обрат | umers a Row order vola  | or a |        |                  |        |   |    |
| <ul> <li>обнаружения ошибок обр<br/>Перед подтверждением дан</li> </ul>        | ратитесь в даш отдел кодров.<br>ных ды можете внести/изменить д | ату сдачи жланен         | а самостолтельно.          | and a pair of the party | ·    |        |                  |        |   |    |
|                                                                                |                                                                 | 70 <b>8</b> 757253333340 |                            |                         |      |        |                  |        |   | J. |
| стопед                                                                         | ическая                                                         |                          |                            |                         |      |        |                  |        |   |    |
| ✓ Подтвержденю ФРМР                                                            | И подтверждено ФРЫ                                              | 19                       | 🗸 Осутверидено ФР          | 10                      |      |        |                  |        |   |    |
| Сертификат                                                                     | Сертификат                                                      |                          | Сертификат                 |                         | Þ    |        |                  |        |   |    |
| Дата выдачи:<br>03.02.2017                                                     | Дата выдачи:<br>23.02.2007                                      |                          | Дата выдачи:<br>17.02.2012 |                         |      |        |                  |        |   |    |
| Дата сдачи экзамена:                                                           | Дата сдачи назамена:                                            |                          | Дата сдачи экзамена        |                         |      |        |                  |        |   |    |
| 03.02.2017                                                                     | 23.02.2007                                                      | 13                       | 17.02.2012                 | 13                      |      |        |                  |        |   |    |
|                                                                                |                                                                 |                          |                            |                         |      |        |                  |        |   |    |
|                                                                                |                                                                 |                          |                            |                         |      |        |                  |        |   |    |
|                                                                                |                                                                 |                          |                            |                         |      |        |                  |        |   |    |
|                                                                                |                                                                 |                          |                            |                         |      |        |                  |        |   |    |
|                                                                                |                                                                 |                          |                            |                         |      |        |                  |        |   |    |
|                                                                                |                                                                 |                          |                            |                         |      |        |                  |        |   |    |
|                                                                                |                                                                 |                          |                            |                         |      |        |                  |        |   |    |

# ПОИСК ПРОГРАММЫ ОБУЧЕНИЯ

После внесения данных, необходимо перейти к обучению (выбору программы) через вкладку «Формирование траектории»

| ПОР ИОТ НЕ ИНИМИНИОТО<br>МЕДИЦИНСКОГО<br>И ФАРМАЦЕРТИЧЕСКОГО<br>ОБРАЗОВАНИЯ МИНАДРАВА РОССИИ | Формирование траектории Моплан Портфолио Расписание 🕐 💿 🗘 🚫 🗄                                                                                                    |
|----------------------------------------------------------------------------------------------|----------------------------------------------------------------------------------------------------|
| мои пятилетние циклы                                                                         | стоматология ортопедическая 26.11.2018 - 25.11.2023<br>Формирование образовательной траектории Перейти в Мой план                                                           |
| Добавить пятилетний цикл                                                                     | 2 ЗЕТ получено   36 ЗЕТ запланировано   250 ЗЕТ необходимо                                                                                                    |
| ОБУЧЕНИЕ ВНЕ МОИХ<br>СПЕЦИАЛЬНОСТЕЙ                                                          | Обучение вне тем                                                                                                    |
| ПСИХОЛОГИЧЕСКОЕ<br>ТЕСТИРОВАНИЕ                                                              | — До разровотки рекоменdaции по обучению в рамках Вашей специальности предлагаем воспользоваться поиском образовательных элементов с учетом Ваших потребностей и интересов. |
|                                                                                              |                                                                                                    |

### 1. Нажать «Поиск», открываем следующее окно:

| ← Я Ċ ânmfo-vo.edu.rosm                   | inzdrav.ru A                                | С НМИФО ВО - Поиск                          |               |               | я <u>+</u> 95 от              | вывов               | 9                 | <b>@</b>            | <b>(</b> 🖓 |
|-------------------------------------------|---------------------------------------------|---------------------------------------------|---------------|---------------|-------------------------------|---------------------|-------------------|---------------------|------------|
| Скорость соединения увеличилась. Отключит | ъ Турбо Оставить 🗙                          |                                             |               |               |                               |                     |                   |                     |            |
| Найти образовател                         | ІЬНЫЄ ЭЛЕМЕНТЫ                              | ероприятия 🖵 Ин                             | терактивные о | бразовательнь | е модули                      |                     |                   |                     |            |
| Найти по названию:                        |                                             |                                             |               |               |                               |                     | Найти за п        | ериод:              |            |
|                                           |                                             |                                             |               |               |                               | ۹                   | 19.06.20          | 20                  | _ × ⊟      |
| Стоматология ортопедическая Разделы       | Области Регион проведения                   | Образовательная организ.                    | ация          |               |                               |                     |                   |                     |            |
| 🕻 Скрыть                                  | Упорядочить по: Выберите пара               | метр                                        |               |               |                               |                     |                   |                     | ↓↑         |
| Форма обучения 🔨 🔨                        | НАЗВАНИЕ ЭЛЕМЕНТА РАЗДЕЛ                    | организация                                 | РЕГИОН        | ΦΟΡΜΑ         | ОБРАЗОВАТЕЛЬНАЯ<br>ТЕХНОЛОГИЯ | БЮДЖЕТНАЯ<br>ОСНОВА | ПЛАТНАЯ<br>ОСНОВА | СТОИМОСТЬ,<br>РУБ * | 3ET        |
| Очная                                     |                                             |                                             |               |               |                               | ОБУЧЕНИЯ            | обучения          |                     |            |
| Заочная                                   | Новые технологии и                          | ФГБОУ ВО «Волгоградский                     | Волгоградская | Очно-         | <b>ക</b> ஃ≏□                  | N                   | 0                 | От 5000             | 36         |
| Очно-заочная                              | подходы к сердечно-<br>лёгочной реанимации. | государственный<br>медицинский университет» | область       | заочная       | C-OTGON (THE                  | ~                   | <i>«</i>          |                     |            |

# 2. Выбрать регион проведения «Волгоградская область»

| Карициксого<br>медициксого<br>обрузования минадрава России |                                                                                         | Формирование Мой<br>траектории    | план Портфолио             | Расписание             | 0                  | D Q                 | 6   |
|------------------------------------------------------------|-----------------------------------------------------------------------------------------|-----------------------------------|----------------------------|------------------------|--------------------|---------------------|-----|
| < Назад                                                    |                                                                                         |                                   |                            |                        |                    |                     |     |
| Найти образовател                                          |                                                                                         |                                   | •                          |                        |                    |                     |     |
|                                                            | Астраханская область                                                                    |                                   |                            |                        |                    |                     |     |
| Программы повышения квалификаци                            | Белгородская область                                                                    |                                   |                            |                        |                    |                     |     |
| Найти по названию:                                         | Брянская область                                                                        |                                   |                            |                        | Найти за г         | ериод:              |     |
|                                                            | Владимирская область                                                                    |                                   |                            | Q                      | 19.06.20           | )20                 | ;   |
|                                                            | Волгоградская область                                                                   |                                   |                            |                        |                    |                     |     |
| Стоматология оргопедическая                                | Вологодская область                                                                     |                                   |                            |                        |                    |                     |     |
| 🕻 Скрыть                                                   | Воронежская область                                                                     |                                   |                            |                        |                    |                     | 1   |
| ( cipara                                                   | Еврейская автономная область                                                            |                                   |                            |                        |                    |                     |     |
| Форма обучения 🔹                                           | <sup>и</sup> 🗍 Забайкальский край                                                       |                                   | •                          | ля Бюджетная<br>Основа | ПЛАТНАЯ<br>ОСНОВА  | СТОИМОСТЬ,<br>РУБ * | 3ET |
| Очная                                                      |                                                                                         | Ок                                | Отмена                     | ОБУЧЕНИЯ               | ОБУЧЕНИЯ           |                     |     |
| Заочная                                                    | 1000 เสราะ 1000 บาร์ พายายายายายายายายายายายายายายายายายายาย                            | область                           | யுக்கு குயை                | 8                      | 0                  | От 5000             | 36  |
| Очная<br>Заочная                                           | ІІЗабайкальский край<br>Корыс технологии и подлоди<br>сердечно-лёгочной государственный | Ок<br>волгоградская от<br>область | Отмена<br>чпо-заочная എறு— | основа<br>обучения     | основа<br>обучения | руБ *<br>От 5000    | 36  |

3. В строке «Поиск» ввести название цикла «Особенности оказания медицинской помощи больным с коронавирусной инфекцией средним медицинским персоналом» (достаточно одного слова «Особенности»)

| ПОРТАЛ НЕПРЕРЫВНОГО<br>МЕДИЦИНСКОГО<br>И ФАРМАЦЕВТИЧЕСКОГО<br>ОБРАЗОВАНИЯ МИНЗДРАЕМ | А РОССИИ      | Формировани<br>траектории                                                    | <sup>іе</sup> Мой план                                                                      | Портфолио              | Расписание | Специалист                    | спо• (                          | 0                             | > ¢                 | 9:               |
|-------------------------------------------------------------------------------------|---------------|------------------------------------------------------------------------------|---------------------------------------------------------------------------------------------|------------------------|------------|-------------------------------|---------------------------------|-------------------------------|---------------------|------------------|
| <назад<br>Найти обра                                                                | азовател      | ыные элеме                                                                   | енты                                                                                        |                        |            |                               |                                 |                               |                     |                  |
| 🟦 Программы повы                                                                    | шения квали   | 🖉 Образоват                                                                  | ельные меропри                                                                              | ятия                   | 🖵 Интеракт | ивные образова                | тельные м                       | юдули                         |                     |                  |
| Найти по названию:<br>особенности                                                   | _             |                                                                              |                                                                                             |                        |            |                               | Q Ha                            | айти за пе<br>19.06.202       | ериод:<br>20        | _ × 🛱            |
| Операционное дело                                                                   | Разделы Облас | Волгоградская обла                                                           | Образова                                                                                    | тельная организ        | ация       |                               |                                 |                               |                     |                  |
|                                                                                     | 🕻 Скрыть      | Упорядочить по: Вы                                                           | Берите параметр                                                                             |                        |            |                               |                                 |                               |                     | ↓ <b>↑</b>       |
| Форма обучения                                                                      | ^             | НАЗВАНИЕ ЭЛЕМЕНТА РАЗДЕЛ                                                     | организация                                                                                 | РЕГИОН                 | ΦΟΡΜΑ      | ОБРАЗОВАТЕЛЬНАЯ<br>ТЕХНОЛОГИЯ | БЮДЖЕТНАЯ<br>ОСНОВА<br>ОБУЧЕНИЯ | ПЛАТНАЯ<br>ОСНОВА<br>ОБУЧЕНИЯ | СТОИМОСТЬ,<br>РУБ * | ЗЕТ              |
| Заочная                                                                             |               | Особенности<br>оказания<br>медицинской<br>помощи больным с<br>короцавилисной | ФГБОУ ВО<br>«Волгоградский<br>государственный<br>медицинский<br>учивеогитет»                | Волгоградск<br>область | ая Заочная | ₽.                            |                                 | 09                            | Ot 1500             | 36 <sup>22</sup> |
| Основа обучения                                                                     | ·             | коронавирусной<br>инфекцией<br>средним<br>медицинским<br>персоналом          | университет»<br>Минздрава России<br>(включая Колледж<br>ФГБОУ ВО<br>«Волгоградский<br>ГМУ») | u<br><                 |            |                               |                                 |                               |                     |                  |
|                                                                                     |               |                                                                              |                                                                                             |                        |            |                               |                                 |                               |                     |                  |

Обратите внимание на название цикла «Особенности оказания медицинской помощи больным с коронавирусной инфекцией средним медицинским персоналом» и огранизацию ФГБОУ ВО ВолгГМУ (включая колледж ВолгГМУ). Выберите указанный цикл.

Далее формируем заявку на цикл.

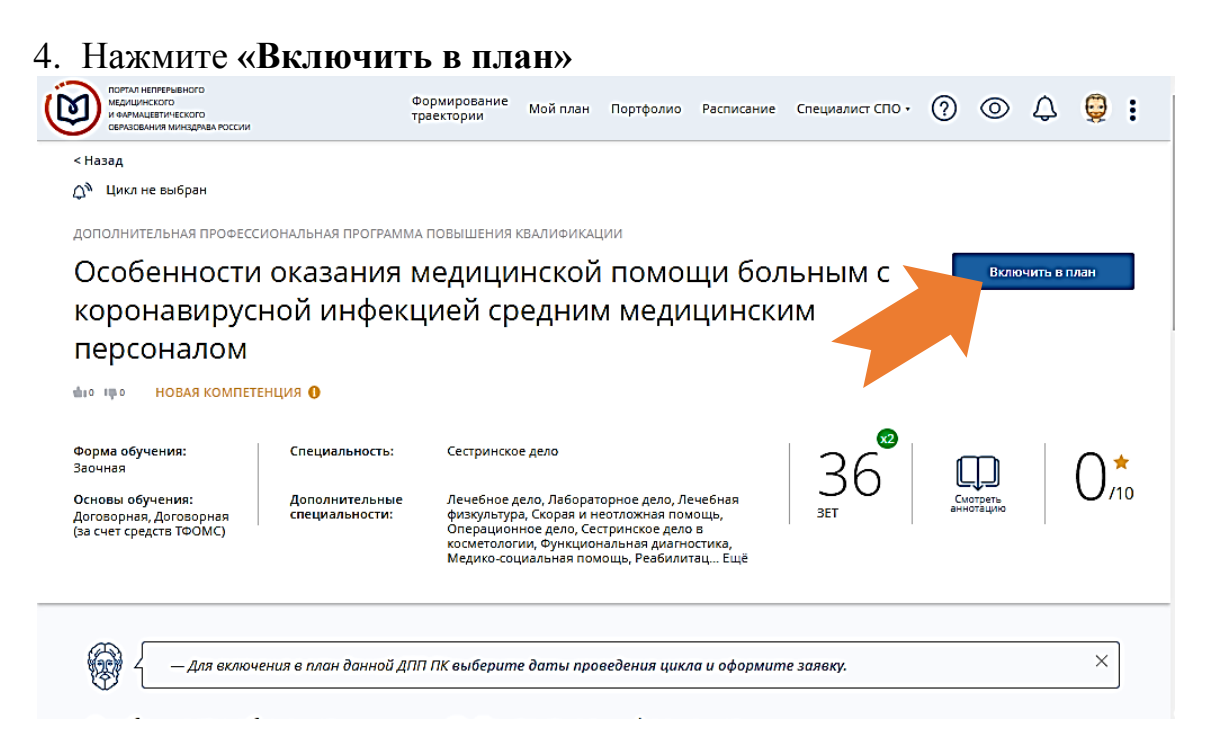

- 5. Выберите желаемый период прохождения цикла:
  - с 16.10.2020 по 21.10.2020 заявка на портале НМО формируется не позднее 09.00 часов 14.10.2020
  - с 30.10.2020 по 04.11.2020 заявка на портале НМО формируется не позднее 09.00 часов 28.10.2020
  - 2. с 06.11.2020 по 11.11.2020 заявка на портале НМО формируется не позднее 09.00 часов 03.11.2020
  - 3. с 13.11.2020 по 18.11.2020 заявка на портале НМО формируется не позднее 09.00 часов 11.11.2020
  - 4. с 20.11.2020 по 25.11.2020 заявка на портале НМО формируется не позднее 09.00 часов 18.11.2020
  - 5. с 27.11.2020 по 02.12.2020 заявка на портале НМО формируется не позднее 09.00 часов 01.12.2020
  - 6. с 04.12.2020 по 09.12.2020 заявка на портале НМО формируется не позднее 09.00 часов 02.12.2020
  - 7. с 11.12.2020 по 16.12.2020 заявка на портале НМО формируется не позднее 09.00 часов 09.12.2020
  - 8. с 18.12.2020 по 23.12.2020 заявка на портале НМО формируется не позднее 09.00 часов 16.12.2020

# Далее нажмите «Сформировать»

| 36 3ET                                                                                                    | р<br>Адрес: 4                             | оссийской Федерации<br>Ю0066, обл. Волгоградская, г. | Кликните здесь, чтобы<br>посмотоеть адрес на карте |   |
|----------------------------------------------------------------------------------------------------|-------------------------------------------|------------------------------------------------------|----------------------------------------------------|---|
| Описание ДОТ и ЭО:                                                                                                    | Email: fu                                 | олгоград, пл. Павших Борцов, д. 1<br>uvnmo@yandex.ru |                                                    |   |
| Основными дистанционными технологиями на<br>цикле являются: интернет-технологии с<br>методикой асинхронного дистанционного | Сайт: h                                   | ttp://www.volgmed.ru/ru/                             |                                                    |   |
| Развернуть                                                                                                    | Телефон: (8                               | 3442) 38-53-66                                       |                                                    |   |
|                                                                                                    |                                           |                                                      |                                                    |   |
|                                                                                                    |                                           |                                                      |                                                    |   |
|                                                                                                    | 🛛 Циклы по ДПП                            | ПК                                                   |                                                    |   |
|                                                                                                    |                                           |                                                      |                                                    |   |
|                                                                                                    |                                           | НАЛИЧИЕ МЕСТ НА ЦИКЛЕ (СТОИМОСТЬ О                   | орчения)                                           |   |
|                                                                                                    | дата проведния                            | воджетные договояные * законет следств тихоне        | * ENERGHOR MHNO SARE                               |   |
|                                                                                                    | 16 10 2020 21 10 2020                     | × ×                                                  | () Champion                                        |   |
|                                                                                                    | 10.10.2020 -21.10.2020                    | 1 500 p. 1 500 p.                                    |                                                    |   |
|                                                                                                    | 22.06.2020 -27.06.2020                    | √ √<br>1 500 р. 1 500 р.                             | і Сформировать                                     | - |
|                                                                                                    |                                           | Показать все                                         |                                                    |   |
|                                                                                                    | * ЕНИМАНИЕ: Указанная стои<br>организации | мость не является публичной офертой! Уто-            | чняйте стоимость цикла у                           |   |

6. Необходимо проверить Ваши данные в сформированной заявке

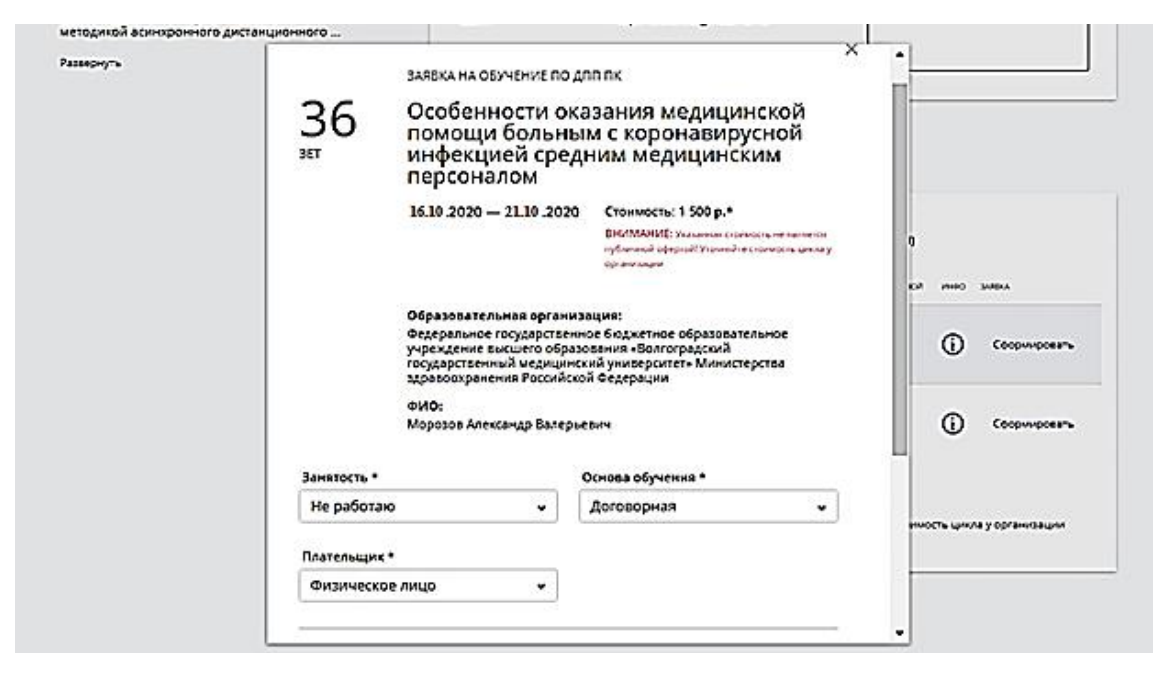

#### <mark>ВНИМАНИЕ !</mark>!!

7. В окне «Дополнительная информация» необходимо <u>обязательно</u> написать:

#### РЕЗЕРВ ВолгГМУ,

данная фраза даёт основания для прохождения обучения на <u>безвозмездной основе</u>, в противном случае вы проходите обучение на договорной основе!

| nmfo-sp   | o.edu.rosminzdra | v.ru AC                                              | НМИФО СПО - Просмотр ДПП ПК 🔋                                                                                                    | ≠ 122 |
|-----------|------------------|------------------------------------------------------|----------------------------------------------------------------------------------------------------|-------|
| чичилась. | Отключить Турбо  | Оставить 🗙                                           |                                                                                                    |       |
|           |                  | 16.1                                                 | 2020-21.10.2020 Стоимость: 1 500 р.*<br>ВНИМАНИЕ: Указанная стоимость не является<br>публичной офертой! Уточняйте стоимость цикла у<br>организации                                            |       |
|           |                  | 06                                                   | разовательная организация:                                                                                                    |       |
|           |                  | Фе<br>уч<br>го<br>зд                                 | деральное государственное бюджетное образовательное<br>реждение высшего образования «Волгоградский<br>ударственный медицинский университет» Министерства<br>авоохранения Российской Федерации |       |
|           |                  | ФИ<br>ИВА                                            | ю:<br>НОВ ИВАН ИВАНОВИЧ                                                                                                    |       |
|           |                  | Занятость *                                          | Основа обучения *                                                                                                    |       |
|           |                  | Не работаю                                           | ✓ Договорная ✓                                                                                                    |       |
|           |                  | Плательщик *                                         |                                                                                                    |       |
|           |                  | Физическое ли                                        | o 🗸                                                                                                    |       |
|           |                  | Дополнительная ин<br>необходимости)<br>РЕЗЕРВ ВолгГМ | формация, включая контакты/реквизиты плательщика (при<br>IV                                                                                                    |       |

8. Если данные верны, нажмите «Сформировать»

| методикой асинхрон |                                                                                           |                                                                                                    |                                                                                        |                                                                                                    |       |
|--------------------|-------------------------------------------------------------------------------------------|----------------------------------------------------------------------------------------------------|----------------------------------------------------------------------------------------|----------------------------------------------------------------------------------------------------|-------|
|                    | ного дистанционного                                                                       | oupasuparente                                                                                                    | ажургализац                                                                            | , visi.                                                                                            |       |
| Развернуть         |                                                                                           | Федеральное го<br>учреждение вы<br>государственны<br>здравоохранен<br>ФИО:<br>Морозов Алекса                                                                                                    | сударственное<br>:шего образов<br>й медицинский<br>ия Российской<br>ндр Валерьеви      | : бюджетное образовательно<br>вния «Волгоградский<br>й университет» Министерств<br>Федерации<br>ич | a     |
|                    | Занятость                                                                                 | •                                                                                                    | Oc                                                                                     | нова обучения *                                                                                    |       |
|                    | Не работ                                                                                  | гаю                                                                                                    | • Д                                                                                    | оговорная                                                                                          | •     |
|                    | Плательщи                                                                                 | ик *                                                                                                    |                                                                                        |                                                                                                    |       |
|                    | Физичес                                                                                   | кое лицо                                                                                                    | •                                                                                      |                                                                                                    |       |
|                    | PE3EP                                                                                     | В ВолгГМУ                                                                                                    |                                                                                        |                                                                                                    |       |
|                    |                                                                                           |                                                                                                    |                                                                                        |                                                                                                    |       |
| нционного —        | Контактная инф                                                                            | ормация                                                                                                    |                                                                                        | Отменить Сформир                                                                                   | овать |
| нционного (—       | Образовательная инф<br>Образовательная фи<br>организация:<br>«Е<br>мм<br>Ро               | ормация<br>едеральное государст<br>оджетное образовате.<br>преждение высшего о<br>Золгоградский государ<br>едицинский универси<br>инистерства здравоо<br>оссийской Федерации                                                  | венное<br>тьное<br>бразования<br>ственный<br>гет»<br>ранения                           | Отменить Сформир                                                                                   | овать |
| нционного          | Образовательная инф<br>Образовательная ф<br>организация: 64<br>уч<br>«Е<br>Адрес: 40<br>В | ормация<br>едеральное государст<br>оджетное образовате.<br>иреждение высшего о<br>Золгоградский государ<br>дицинский универси<br>инистерства здравоо<br>оссийской Федерации<br>20066, обл. Волгоградс<br>олгоград, пл. Павших | венное<br>ъное<br>Бразования<br>ственный<br>гет»<br>ранения<br>кая, г.<br>Борцов, д. 1 | Отменить Сформир                                                                                   | орать |